| Search PAS to Match Patient Details                                                                                                    |                                                                                                    |
|----------------------------------------------------------------------------------------------------|----------------------------------------------------------------------------------------------------|
| Select <b>Search ECS</b><br>(External Computer<br>System)                                                                                                    | Search ECS                                                                                                    |
| A list of unmatched<br>patients will display. Click<br>on <b>Select</b> against the<br>patient name that you<br>want to match on the<br>PAS                                                                                                    | NEP<br>IDFirst<br>NameLast<br>NameDate Of<br>BirthSelect224229HaroldGrangerSelect224231TomWhiting01 Sep 1998                                                            |
| The patient details known on the Patient Whiteboard will populate in to the search form, click on Search                                                                                                    |                                                                                                    |
| Select 224231 Tom Whiting 01 Sep 19                                                                                                    | 05 Feb 2019 14:52                                                                                                    |
| In order to perform a search you must enter both the first and last name,<br>OR the identifier (hospital number or NHS number).<br>First Name: Tom<br>Last Name: Whiting<br>Date Of Birth: 01 Sep 1998<br>Hospital No.<br>NHS Number<br>Search                                                                                                    |                                                                                                    |
| The results of the search will display, ensure that you click on <b>Update</b> for the correct patient                                                                                                    |                                                                                                    |
| Hospital Number   Title   First Name   Last Na     Update   A1002576   Mr   TOM   WHITING                                                                                                    | Date Of Birth   Cender   NHS Number   Address1   Address2   Town   OP     01 Sep 1998   Not Specified   4505580008   31 Marshall Avenue,   BOGNOR REGIS,   Goodband, GP |
| Record Updated will display   NHS Department Arrival A and E Arrival   NHS Department Arrival A and E Arrival   Select 224229 Harold Granger   Record Updated   Select 224229 Harold Granger   Cecord Updated   Search Criteria   In order to perform a search you must enter both the first and last name, OR the identifier (hospital number or NHS number). |                                                                                                    |
| Click on <b>Home</b>                                                                                                    | Home                                                                                                    |
| The patient details are updated, it will now show the patient's Hospital Number and no longer be highlighted in yellow                                                                                                    |                                                                                                    |
| Name   Age   Date Of<br>Birth     Edit   S   Whiting, Tom   20   01 Sep<br>1998                                                                                                    | Hospital<br>NumberReferral<br>SourceWorking DiagnosisA1002576GP?appendicitis                                                                                            |